## Assigning Expense Approvers to Team Members

Last Modified on 06/29/2022 12:46 pm EDT

This guide explains how to assign an expense approver to a team member. It is intended for general users.

- 1. Navigate from Main Menu > Internal > Team Members.
- 2. Use the <u>Quick Search bar (https://aace6.knowledgeowl.com/help/using-the-quick-search-bar)</u> to locate and select the team member.
- 3. On the detail view menu bar, click Edit.
- 4. In the Time / Expenses section, click the **Expense Approver** field.

| Team Member: Kristie        |                  |            | M3                   | MI Hernandez |                                                              |                   | KH            | ACTIVE              |               |
|-----------------------------|------------------|------------|----------------------|--------------|--------------------------------------------------------------|-------------------|---------------|---------------------|---------------|
| Memb                        | ber Details Hu   | man Resour | ces                  |              |                                                              |                   |               | Notices 🕘 🛛 Tasks 💟 | Emails M Docs |
| ieneral I                   | nfo              |            |                      |              |                                                              | Time / Expense    | 202           |                     |               |
| Photo Title                 |                  |            |                      |              | Timesheet Annrover > Expense Annrover >                      |                   |               |                     |               |
| These                       | Shipping Manager |            |                      |              |                                                              |                   |               |                     |               |
|                             | Type Start Date  |            |                      | End Date     |                                                              | Do not create tim | esheets on:   |                     | W/E           |
|                             | Employee         |            | 04/17/04 🗆 📼         |              | Monday Tuesday Wednesday Thursday Friday X Saturday X Sunday |                   |               |                     |               |
| kristie.hernandez@aacme.com |                  |            | 5555798563@vzw.com   |              |                                                              |                   | Q             |                     | Dentan, as    |
| Contact I                   | nfo              |            |                      |              |                                                              | Timesheet Lin     | ne Item Codes |                     |               |
| kristie.hemandez@aacme.com  |                  |            | 5555798563@vzw.com 🗭 |              |                                                              | Q                 |               |                     |               |
| Phone Extension             |                  | Primary    |                      |              |                                                              |                   |               |                     |               |
| (555) 418-9777 153          |                  | Direct     |                      |              |                                                              |                   |               |                     |               |
| Xirect Phone                |                  | Mobile     |                      |              |                                                              |                   |               |                     |               |
| 555) 552-1596               |                  |            | (555) 579-8563       |              |                                                              |                   |               |                     |               |
| iest Way                    | to Reach         |            |                      |              |                                                              |                   |               |                     |               |
|                             | ío.              |            |                      | Sunarvisor 5 |                                                              |                   |               |                     |               |
| Office Inf                  | D                | Poartment  |                      |              |                                                              |                   |               |                     |               |

5. From the drop-down list, select the approver who will oversee this team member's expenses.

Note: You can also select the expense approver by clicking the Search icon (  $\alpha$  ) to bring up the Team Member Selector.

6. Click Save.